- 1- Accéder à la plateforme via le lien : learn.univ-sba.dz.
- 2- Pour récupérer votre mot de passe cliquer sur : vous avez oublié votre nom d'utilisateur et/ou votre mot de passe.

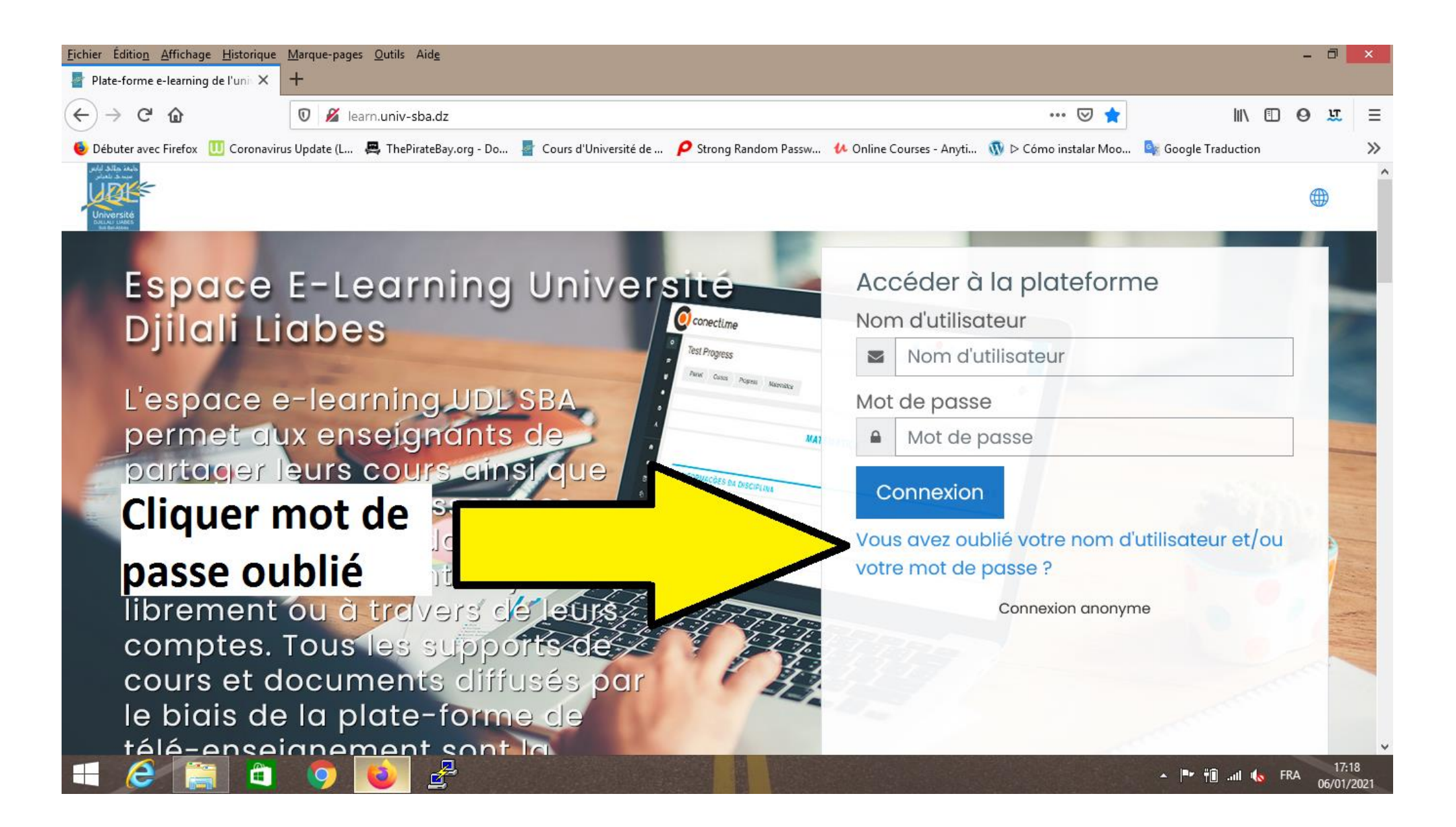

#### 3- Remplir l'un des champs deux champs (un seul champ seulement)

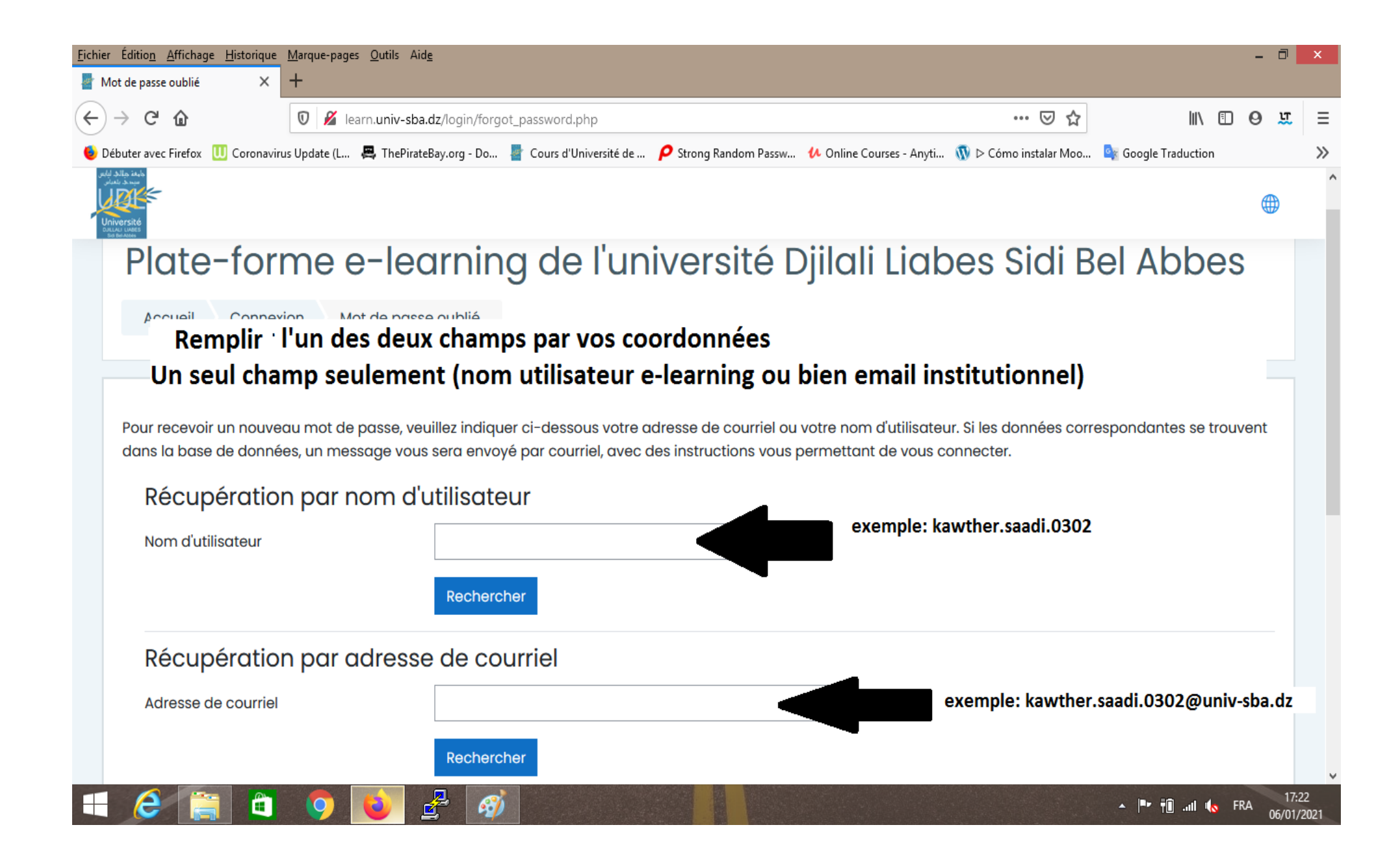

### 4-Accéder à votre mail institutionnel à travers le lien : mail.univ-sba.dz

#### **5-Connecter avec vos coordonnées**

| <u>F</u> ichier Éditio <u>n</u> <u>A</u> ffichage <u>H</u> istoriqu | e <u>M</u> arque-pages <u>O</u> utils Aid <u>e</u> |                                                                                                    | - 🗇 🗙                                   |  |  |  |  |
|---------------------------------------------------------------------|----------------------------------------------------|----------------------------------------------------------------------------------------------------|-----------------------------------------|--|--|--|--|
| 🚪 Mot de passe oublié 🛛 🗙                                           | Z Connexion de client Web Zimb × +                 |                                                                                                    |                                         |  |  |  |  |
| $\leftrightarrow$ $\rightarrow$ C $\textcircled{a}$                 | 🛛 🔒 https://mail.univ-sba.dz/                      | ♡ ☆                                                                                                    | II\ 🖸 🥹 🕱 👬 Ξ                           |  |  |  |  |
| 🧕 Débuter avec Firefox 🛛 🛄 Coronav                                  | virus Update (L 📇 ThePiceborg - Do                 | 🕇 Cours d'Université de 🤌 Strong Random Passw 🥠 Online Courses - Anyti 🝈 Þ Cómo instalar Moo                                                                                               | . 💁 Google Traduction 🛛 📎               |  |  |  |  |
| 1 Accéder à votre mail institutionnel à travert ce lien             |                                                    |                                                                                                    |                                         |  |  |  |  |
| 2 Remplir vos coord                                                 | données                                            | Utilisateur:       exemple: kawther         Mómoriser mes valeurs d'accès Connexion       3.Cliquer s                                                                                      | .saadi.0302@univ-sba.dz<br>ur connexion |  |  |  |  |
|                                                                     |                                                    | Version : Par défaut 🗸 En savoir plus                                                                                                    |                                         |  |  |  |  |
|                                                                     |                                                    |                                                                                                    |                                         |  |  |  |  |
|                                                                     | _                                                  |                                                                                                    |                                         |  |  |  |  |
|                                                                     |                                                    |                                                                                                    |                                         |  |  |  |  |
|                                                                     |                                                    |                                                                                                    |                                         |  |  |  |  |
|                                                                     |                                                    |                                                                                                    |                                         |  |  |  |  |
|                                                                     |                                                    |                                                                                                    |                                         |  |  |  |  |
|                                                                     | Zimbra, le spé<br>Copyright © 20                   | xaliste des logiciels de messagerie et de collaboration Open Source Blog - Wiki - Forums<br>15-2019 Synacor, Inc. All rights reserved. "Zimbra" is a registered trademark of Synacor, Inc. |                                         |  |  |  |  |
| 🛋 🤌 🚞 🖨                                                             | i 🧿 🚺 🛃 🧭                                          |                                                                                                    | ▲ 🕨 👘 .ul 👞 FRA 17:28<br>06/01/2021     |  |  |  |  |

# 6-Sur votre boite de réception, accéder au email reçu

## **7-Cliquer sur le lien reçu et suivre les instructions**

| Eichier Édition Affichage Historique Marque-pages Qutils Aide                                                                                                    | - 8 <mark>×</mark>                                                                                                    |
|----------------------------------------------------------------------------------------------------|----------------------------------------------------------------------------------------------------|
|                                                                                                    |                                                                                                    |
| 🔞 Débuter avec Firefox 🔃 Coronavirus Update (L 📇 ThePirateBay.org - Do 🚪 Cours d'Université de 👂 St                                                                                                    | rong Random Passw 🚺 Online Courses - Anyti 🔞 > Cómo instalar Moo 隆 Google Traduction 🛛 📎                                                                                                    |
|                                                                                                    | ille. Annuler Q Matterio de V                                                                                                    |
| Mail Contacts Calendrier Tâches Porte-documents Open Drive Préféren                                                                                                    | nces 🛛 🕹                                                                                                    |
| Nouveau message   Répondre Rép. à tous Faire suivre Archiver Supprimer Spam (                                                                                                    | 📥 🔹 🖉 🔹 Lire plus d'informations 🔍 Affichage 💌                                                                                                    |
| ▼ Dossiers de mails 🔅 Trié par Date 🔨 90+ discussions                                                                                                    | Plate-forme e-learning de l'université Djilali Liabes Sidi Bel Abbes : demande de 1 message                                                                                                    |
| Réception       • Admin       17:13         Envoyé       Plate-forme e-learning de l'université Djilali Liabes Sidi Bel Abbes : dema       •                                                                                                    | • Expéditeur : ("Admin User (via learn.univ-sba.dz)" < elearning@univ-sba.dz>) 6 Janvier 2021 17:09<br>À: ("Mustapha @univ-sba.dz>)                                                                                                    |
| Brouillons (2)       Spam (6)       T Corbeille       Recherches                                                                                                    | Bonjour<br>Une demande de réinitialisation de mot de passe a été demandée pour votre compte utilisateur<br>« ' -mus » sur Plate-forme e-learning de l'université Djilali Liabes Sidi Bel Abbes.                                                                                                    |
| <ul> <li>Zimlets</li> <li>Cliquer sur le lien reçu et suivre les instructions</li> <li></li></ul>                                                                                                    | Pour confirmer cette demande et définir un nouveau mot de passe, veuillez cliquer sur le lien ci-dessous :<br>http://learn.univ-sba.dz/login/forgot_password.php?token=2KkFXjC7gPRnGtBamNmHYbzN1gkEZYqD<br>(ce lien est valable durant 30 minutes à partir de la demande de réinitialisation)<br>Si cette demande de réinitialisation n'a pas été effectuée par vous-même, aucune action n'est nécessaire et<br>vous pouvez ignorer ce message. |
| Dim Lun       Mar Mer       Jeu       Ven       Sam         27       28       29       30       31       1       2         3       4       5       6       7       8       9         10       11       12       13       14       15       16         17       18       19       20       21       22       23         24       25       26       27       28       29       30         31       1       2       3       4       5       6 | Si vous avez besoin d'aide, veuillez contacter l'administrateur du site,<br>Admin User<br>elearning@univ-sba.dz<br>Répondre - Rép. à tous - Faire suivre - Autres actions                                                                                                    |
|                                                                                                    | ▲ ■• †1il 🔥 FRA 17:34<br>06/01/2021                                                                                                    |

# 8-Remplir Votre nouveau mot de passe puis cliquer enregister.

| <u>F</u> ichier Éditio <u>n</u> <u>A</u> ffichage <u>H</u> istorique <u>M</u> arque-pages <u>O</u> utils Aid <u>e</u>                                                                                                    | - 0       | ×               |
|----------------------------------------------------------------------------------------------------|-----------|-----------------|
| Z Zimbra: Réception × I Mot de passe oublié × +                                                                                                    |           |                 |
| $(\leftarrow \rightarrow \mathbb{C} \ \textcircled{\ } \ \textcircled{\ } \ \textcircled{\ } \ \textcircled{\ } \ (\blacksquare \ \textcircled{\ } \ (\blacksquare \ \textcircled{\ } \ ) \ \textcircled{\ } \ (\blacksquare \ \textcircled{\ } \ ) \ (\blacksquare \ \textcircled{\ } \ ) \ (\blacksquare \ ) \ (\blacksquare \ ) \ (\blacksquare \ ) \ (\blacksquare \ ) \ (\blacksquare \ ) \ (\blacksquare \ ) \ (\blacksquare \ ) \ ) \ (\blacksquare \ ) \ (\blacksquare \ ) \ (\blacksquare \ ) \ (\blacksquare \ ) \ (\blacksquare \ ) \ (\blacksquare \ ) \ (\blacksquare \ ) \ (\blacksquare \ ) \ (\blacksquare \ ) \ ) \ (\blacksquare \ ) \ (\blacksquare \ ) \ (\blacksquare \ ) \ (\blacksquare \ ) \ (\blacksquare \ ) \ (\blacksquare \ ) \ (\blacksquare \ ) \ (\blacksquare \ ) \ (\blacksquare \ ) \ ) \ (\blacksquare \ ) \ (\blacksquare \ ) \ (\blacksquare \ ) \ (\blacksquare \ ) \ (\blacksquare \ ) \ (\blacksquare \ ) \ (\blacksquare \ ) \ ) \ (\blacksquare \ ) \ (\blacksquare \ ) \ (\blacksquare \ ) \ (\blacksquare \ ) \ (\blacksquare \ ) \ (\blacksquare \ ) \ (\blacksquare \ ) \ ) \ (\blacksquare \ ) \ (\blacksquare \ ) \ (\blacksquare \ ) \ (\blacksquare \ ) \ ) \ (\blacksquare \ ) \ (\blacksquare \ ) \ (\blacksquare \ ) \ ) \ (\blacksquare \ ) \ (\blacksquare \ ) \ (\blacksquare \ ) \ ) \ (\blacksquare \ ) \ (\blacksquare \ ) \ (\blacksquare \ ) \ ) \ (\blacksquare \ ) \ (\blacksquare \ ) \ ) \ (\blacksquare \ ) \ (\blacksquare \ ) \ (\blacksquare \ ) \ ) \ (\blacksquare \ ) \ (\blacksquare \ ) \ ) \ (\blacksquare \ ) \ (\blacksquare \ ) \ ) \ (\blacksquare \ ) \ ) \ ) \ (\blacksquare \ ) \ ) \ ) \ (\blacksquare \ ) \ ) \ ) \ (\blacksquare \ ) \ ) \ ) \ (\blacksquare \ ) \ ) \ ) \ (\blacksquare \ ) \ ) \ ) \ ) \ (\blacksquare \ ) \ ) \ ) \ ) \ ) \ ) \ (\blacksquare \ ) \ ) \ ) \ ) \ ) \ ) \ ) \ ) \ ) \ $ | LŤ        | # ≡             |
| 💗 Débuter avec Firefox 🕕 Coronavirus Update (L 🚐 ThePirateBay.org - Do 🚪 Cours d'Université de 🔑 Strong Random Passw 💤 Online Courses - Anyti 🝈 ▷ Cómo instalar Moo 🔩 Google Traduction                                                                                                    |           | >>              |
|                                                                                                    |           | ^               |
| Accueil Connexion Mot de passe oublié                                                                                                    |           |                 |
|                                                                                                    |           |                 |
| Veuillez saisir votre nouveau mot de passe ci-dessous, puis enregistrer les modifications.                                                                                                    |           |                 |
|                                                                                                    |           |                 |
| Definir mot de passe                                                                                                    |           |                 |
| Nom d'utilisateur -mus                                                                                                    |           |                 |
| Le mot de passe doit comporter au moins 8 caractère(s), au moins 1 chiffre(s), au moins 1 minuscule(s), au moins 1<br>majuscule(s)                                                                                                    |           |                 |
| Nouveau mot de passe 🕕                                                                                                    |           |                 |
| Nouveau mot de passe (à nouveau)①                                                                                                    | 4556      | 3               |
| Enregistrer                                                                                                    |           |                 |
|                                                                                                    |           |                 |
| Ce formulaire comprend des champs requis, marqués 🕛 .                                                                                                    |           | v               |
| 📲 🌔 🚞 🖨 🧔 🗳 🧖                                                                                                    | 1<br>06/0 | 7:38<br>01/2021 |